## ■既に本会員登録している場合のアプリのログインについて

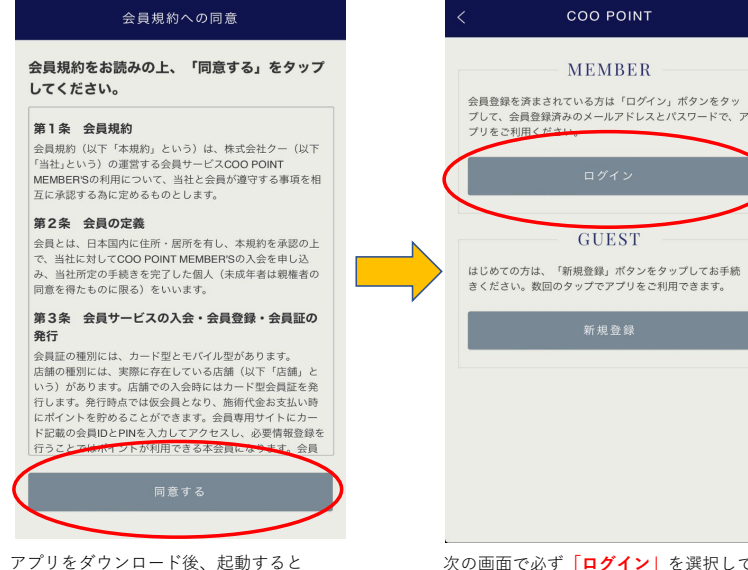

アブリをダウンロード後、起動すると 会員規約への同意画面になります。 「同意する」をタップ 次の画面で必ず「ログイン」を選択してください。 ※新規登録をすると重複登録となりますので ご注意ください。

会員登録されているメールアドレスとパスワードを入力し、 「ログイン」ボタンをタップしてください。

## ■ログインしていない状態の会員証

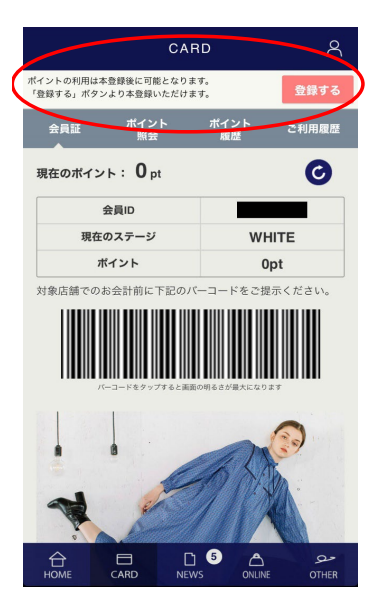

画面上部に登録の案内が表示されます。 ー旦アプリを削除して、再度インストールしてください。 「既に本登録している場合のアプリのログインについて」の 手順に添ってログインを行ってください。

## ■ログイン状態の会員証

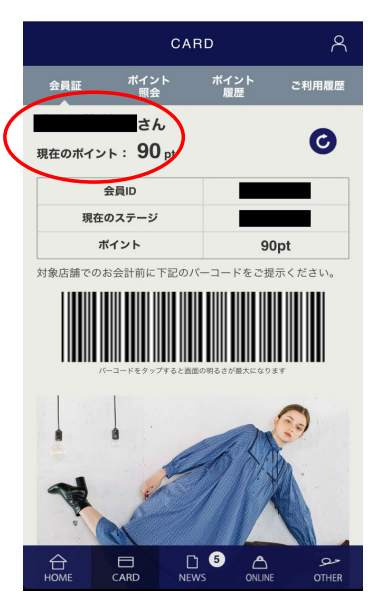

画面上部にご登録のお名前が表示されます。